# Novell Open Enterprise Server

www.novell.com

August 19, 2005

NOVELL CLUSTER SERVICES™ 1.8.1 RESOURCE CONFIGURATION GUIDE FOR LINUX\*

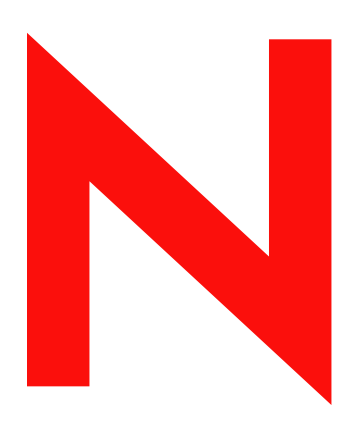

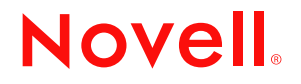

#### Legal Notices

Novell, Inc. makes no representations or warranties with respect to the contents or use of this documentation, and specifically disclaims any express or implied warranties of merchantability or fitness for any particular purpose. Further, Novell, Inc. reserves the right to revise this publication and to make changes to its content, at any time, without obligation to notify any person or entity of such revisions or changes.

Further, Novell, Inc. makes no representations or warranties with respect to any software, and specifically disclaims any express or implied warranties of merchantability or fitness for any particular purpose. Further, Novell, Inc. reserves the right to make changes to any and all parts of Novell software, at any time, without any obligation to notify any person or entity of such changes.

Any products or technical information provided under this Agreement may be subject to U.S. export controls and the trade laws of other countries. You agree to comply with all export control regulations and to obtain any required licenses or classification to export, re-export, or import deliverables. You agree not to export or re-export to entities on the current U.S. export exclusion lists or to any embargoed or terrorist countries as specified in the U.S. export laws. You agree to not use deliverables for prohibited nuclear, missile, or chemical biological weaponry end uses. Please refer to www.novell.com/info/exports/ for more information on exporting Novell software. Novell assumes no responsibility for your failure to obtain any necessary export approvals.

Copyright © 2005 Novell, Inc. All rights reserved. No part of this publication may be reproduced, photocopied, stored on a retrieval system, or transmitted without the express written consent of the publisher.

Novell, Inc. has intellectual property rights relating to technology embodied in the product that is described in this document. In particular, and without limitation, these intellectual property rights may include one or more of the U.S. patents listed at http://www.novell.com/company/legal/patents/ and one or more additional patents or pending patent applications in the U.S. and in other countries.

Novell, Inc. 404 Wyman Street, Suite 500 Waltham, MA 02451 U.S.A.

www.novell.com

OES Novell Cluster Services 1.8.1 Resource Configuration Guide for Linux August 19, 2005

**Online Documentation:** To access the online documentation for this and other Novell products, and to get updates, see www.novell.com/documentation.

#### **Novell Trademarks**

eDirectory is a trademark of Novell, Inc.

NetWare is a registered trademark of Novell, Inc. in the United States and other countries.

NetWare Core Protocol and NCP are trademarks of Novell, Inc.

Novell is a registered trademark of Novell, Inc. in the United States and other countries.

Novell Cluster Services is a trademark of Novell, Inc.

Novell Directory Services and NDS are registered trademarks of Novell, Inc. in the United States and other countries.

Novell Storage Services is a trademark of Novell, Inc.

SUSE is a registered trademark of SUSE LINUX AG, a Novell business.

#### **Third-Party Materials**

All third-party trademarks are the property of their respective owners.

4 OES Novell Cluster Services 1.8.1 Resource Configuration Guide for Linux

# Contents

|   | Contents                                                                                                    | 5                                                                                                  | ; |
|---|----------------------------------------------------------------------------------------------------|----------------------------------------------------------------------------------------------------|---|
|   | About This Guide                                                                                                    | 7                                                                                                  | , |
| 1 | Configuring DHCP with Novell Cluster Services                                                                                                    | 9                                                                                                  | ) |
| • | Benefits of Configuring DHCP for High Availability                                                                                                    | 9<br>. 9<br>. 9<br>. 9<br>. 9<br>. 9<br>. 9<br>. 9<br>. 10<br>. 10<br>. 10<br>. 10<br>. 11<br>. 12 |   |
|   | View or Edit DHCP Resource Server Assignments       Additional Information                                                                                                    | 13<br>13                                                                                           | 5 |
| 2 | Configuring DNS with Novell Cluster Services         Benefits of Configuring DNS for High Availability.         DNS Installation and Configuration.         Configuring DNS on the Shared Disk.         Configuring the named.conf File         Creating Zone Files.         Novell Cluster Services Configuration and Setup         Creating a DNS Cluster Resource         Configuring DNS Load and Unload Scripts.         Setting DNS Start, Failover, and Failback Modes.         View or Edit DNS Resource Server Assignments.                                                                                                    | <b>15</b><br>15<br>15<br>16<br>16<br>16<br>17<br>17<br>18<br>19                                    |   |
| 3 | Configuring iPrint with Novell Cluster Services         Understanding the Benefits of High Availability Printing         OES Installation Options         Configuring a Shared Disk         Configuring Novell Cluster Services         Creating a New Partition on the Shared Device         Configure a Cluster Volume to Host Printing         Starting iPrint Cluster Resource         Creating and Configuring a Driver Store and Print Manager         Changing Start, Failover, and Failback Modes for Printing         Using iPrint in a Clustered Environment         Troubleshooting iPrint in a Cluster         Error Code 506D0203         Resource Goes Comatose on Failover         iPrint Web Pages Are Displayed on One Node Only | 21<br>22<br>22<br>23<br>30<br>31<br>31<br>32<br>33<br>33<br>33<br>33<br>33<br>34                   |   |

| Configuring Samba with Novell Cluster Services       |     | 35 |
|------------------------------------------------------|-----|----|
| Benefits of Configuring Samba for High Availability. | . : | 35 |
| Samba Installation and Configuration                 | . : | 35 |
| Configuring Samba on the Shared Disk                 | . : | 35 |
| Configuring the smb.conf File                        | . : | 36 |
| Novell Cluster Services Configuration and Setup      | . : | 37 |
| Creating a Samba Cluster Resource                    | . : | 37 |
| Configuring Samba Load and Unload Scripts            | . : | 37 |
| Setting Samba Start, Failover, and Failback Modes    | . ( | 40 |
| View or Edit Samba Resource Server Assignments.      | . ( | 40 |
| Additional Information                               | . ( | 40 |

# **About This Guide**

Before running any application on servers in a Novell<sup>®</sup> Cluster Services<sup>™</sup> cluster, the application must be installed and configured properly to take advantage of shared storage and to achieve high availability. This document provides information to help you set up and configure some of the applications and services commonly used in an OES Linux environment. See the Novell Cluster Administration Guide for Linux for cluster installation and configuration instructions, and see your application documentation for specific application installation and setup instructions.

#### **Documentation Conventions**

In this documentation, a greater-than symbol (>) is used to separate actions within a step and items in a cross-reference path.

A trademark symbol (<sup> $\mathbb{R}$ </sup>, <sup>TM</sup>, etc.) denotes a Novell trademark. An asterisk (\*) denotes a third-party trademark.

When a single pathname can be written with a backslash for some platforms or a forward slash for other platforms, the pathname is presented with a backslash. Users of platforms that require a forward slash, such as UNIX\* or Linux\*, should use forward slashes as required by your software.

#### **User Comments**

We want to hear your comments and suggestions about this manual and the other documentation included with OES. To contact us, use the User Comments feature at the bottom of any page in the online documentation.

8 OES Novell Cluster Services 1.8.1 Resource Configuration Guide for Linux

# Configuring DHCP with Novell Cluster Services

# **Benefits of Configuring DHCP for High Availability**

A Novell<sup>®</sup> OES Linux DHCP server automatically assigns IP addresses and other configuration information to clients upon request or when the clients are restarted. If for some reason the Novell OES Linux DHCP server is not accessible, clients lose their ability to connect to the network because they cannot obtain an IP address. Configuring DHCP with Novell Cluster Services<sup>™</sup> ensures the IP address range required by users to connect to the network is highly available. This is possible because the DHCP server is automatically started, stopped, and restarted on different servers in the cluster by Novell Cluster Services.

# **DHCP Installation and Configuration**

Novell Cluster Services (NCS) 1.8 must be installed before configuring DHCP to work in a cluster. NCS 1.8 provides a DHCP resource template, which facilitates configuring DHCP in a cluster environment. Novell OES includes NCS 1.8 and licenses for two cluster nodes.

Before running DHCP with Novell Cluster Services, DHCP must be installed on every server that will run it. To do this, install the Internet Software Consortium (ISC) DHCP server package that ships with SLES9. This server package can be installed when you install your SLES9 server or afterward. You can install the server package after the SLES9 installation using either YaST or Linux commands. More information on DHCP configuration is available in the /usr/share/doc/ packages/dhcp-server directory.

# **Configuring DHCP on the Shared Disk**

To configure DHCP to use shared storage, you need to create a shared directory (file system or disk) on the shared disk system and create mount points to that shared file system on each cluster server that will run DHCP.

1 Create a file system on the shared disk system using EVMS.

Enter evmsgui at the Linux server to start the EVMSGUI utility.

Click Help and go the the Web links provided for documentation and information on using EVMS to configure and manage storage.

2 On each cluster node that will run DHCP, create the mount point.

For example, the mount point could be /mnt/dhcp.

**3** Log in as the root user and mount the shared disk (file system) that was created in Step 1.

For example, depending on the mount point and directory names, you could enter a command similar to the following to mount the shared disk:

mount /dev/evms/dhcp /mnt/dhcp

4 At the root of the shared disk you just created (/mnt/dhcp), enter the following commands to create the directories specified:

mkdir etc

mkdir -p var/lib/dhcp

These directories must be owned by the root user, and the default group must be root. Also, all four directories must have permissions of drwxr-xr-x.

# Configuring the dhcpd.conf File

Copy the dhcpd.conf file from the /etc directory on one of the OES Linux cluster servers to the etc directory you created on the shared disk in Step 4 on page 10.

This would be the /mnt/dhcp/etc directory if you used the same directory names as those given in the example above.

**2** Configure the DHCP daemon by modifying the dhcpd.conf that you copied in Step 1.

For information on what to modify, see any of the following:

man dhcpd.conf http://www.isc.org (http://www.isc.org) The Linux Documentation Project http://www.tldp.org (http://www.tldp.org)

# Creating a dhcpd.leases File

A dhcpd.leases file is necessary for DHCP to function. The DHCP daemon requires this file before it will start. The file can be empty, and it must reside in the var/lib/dhcp directory you created in Step 4 on page 10.

One way to create the empty file is to use the touch command. For example, if you used the directory names listed in the example above, you could enter the following to create an empty dhcpd.leases file:

touch /mnt/dhcp/var/lib/dhcp/dhcpd.leases

# **Novell Cluster Services Configuration and Setup**

After DHCP is properly installed and configured, you must create and configure a DHCP resource in Novell Cluster Services. This includes configuring DHCP load and unload scripts; setting DHCP start, failover, and failback modes; and assigning the DHCP resource to specific servers in your cluster.

#### Creating a DHCP Cluster Resource

Novell Cluster Services includes a DHCP resource template, which greatly simplifies the process for creating a DHCP cluster resource. Much of the DHCP cluster resource configuration is performed automatically by the DHCP resource template. See "Creating Cluster Resources" in the *OES Novell Cluster Services 1.8.1 Administration Guide for Linux* for more information.

To create a DHCP cluster resource:

1 Ensure the shared disk (file system) you created and mounted in Step 2 on page 9 is unmounted.

If you used the directory names specified in the example, you can enter **umount /mnt/dhcp** to unmount the shared disk.

**2** Open your Internet browser and enter the URL for iManager.

The URL is http://server\_ip\_address/nps/imanager.html. Replace server\_ip\_address with the IP address or DNS name of a server in the cluster or with the IP address for Apache-based services.

- **3** Enter your username and password.
- **4** In the left column, locate Clusters and then click the Cluster Options link.

iManager displays three links under Clusters that you can use to configure and manage your cluster.

- **5** Specify the cluster name, or browse and select it, then click the New link.
- **6** Specify Resource as the resource type you want to create by clicking the Resource radio button, then click Next.
- **7** Specify a name for the DHCP resource.

**NOTE:** Do not use periods in cluster resource names. Novell clients interpret periods as delimiters. If you use a space in a cluster resource name, that space will be converted to an underscore.

- **8** Type the DHCP template name in the Inherit From Template field, or browse and select it from the list.
- **9** Check the Define Additional Properties check box, click Next, and then continue with "Configuring DHCP Load and Unload Scripts" on page 11.

The DHCP resource template configures the DHCP resource by automatically creating DHCP load and unload scripts, setting failover and failback modes, and assigning DHCP as a resource to all nodes in the cluster.

# **Configuring DHCP Load and Unload Scripts**

#### Load Script Configuration

The DHCP load script page should already be displayed. The load script contains commands to start the DHCP service. You must customize some commands for your specific DHCP configuration.

The load script appears similar to the following example:

#### #!/bin/bash

```
. /opt/novell/ncs/lib/ncsfuncs
# Template for clustering the ISC DHCP daemon.
# You should not configure failover within the DHCP server
# itselft. Instead, let NCS manage the failover.
# mount the file system.
exit_on_error mount -t reiserfs /dev/evms/vol /mnt/dhcp
# add the IP address
exit_on_error add_secondary_ipaddress a.b.c.d
# start dhcpd
```

```
exit_on_error /usr/sbin/dhcpd -cf /mnt/dhcp/etc/dhcpd.conf -lf /mnt/
    dhcp/var/lib/dhcp/dhcpd.leases
```

```
# return status
exit 0
```

To Customize the DHCP load script for your specific configuration:

**1** View and, if necessary, edit the following lines for your specific directory structure, mount point, and file system.

```
exit_on_error mount -t reiserfs /dev/evms/vol /mnt/dhcp
exit_on_error /usr/sbin/dhcpd -cf /mnt/dhcp/etc/dhcpd.conf -lf /mnt/
dhcp/var/lib/dhcp/dhcpd.leases
```

2 Edit the following line to assign a unique IP address to the DHCP cluster resource.

exit on error add secondary ipaddress a.b.c.d

Replace a.b.c.d with the IP address you want to assign to the DHCP cluster resource.

The IP address for the DHCP cluster resource allows clients to reconnect to that address regardless of which server is hosting it.

3 Click Next and continue with the unload script configuration.

#### **Unload Script Configuration**

The DHCP unload script page should now be displayed. The unload script contains commands to stop the DHCP service. You must customize some commands for your specific DHCP configuration.

The unload script appears similar to the following example:

```
#!/bin/bash
. /opt/novell/ncs/lib/ncsfuncs
# request dhcpd stop
ignore_error killproc -p /var/run/dhcpd.pid -TERM /usr/sbin/dhcpd
# stop dhcpd otherwise
sleep 8
ignore_error fuser -k /mnt/dhcp
# del the IP address
ignore_error del_secondary_ipaddress a.b.c.d
# umount the file system
exit_on_error umount /mnt/dhcp
# return status
exit 0
```

- 1 View and, if necessary edit the mount points in the applicable lines of the unload script.
- 2 Replace a.b.c.d with the same IP address you specified in the load script, then click Next.

#### Setting DHCP Start, Failover, and Failback Modes

The page to set Start, Failover, and Failback modes should now be displayed.

The DHCP resource template sets the DHCP resource Start mode and Failover mode to Auto and the Failback Mode to Disable.

If the DHCP resource Start mode is set to Auto, the DHCP server automatically loads on a designated server when the cluster is first brought up. If the DHCP Start mode is set to Manual, you can manually start DHCP on a specific server when you want, instead of having it automatically start when servers in the cluster are brought up.

If the DHCP Failover mode is set to Auto, the DHCP server automatically moves to the next server in the Assigned Nodes list in the event of a hardware or software failure. If the DHCP Failover mode is set to Manual, you can intervene after a failure occurs and before the DHCP server is started on another node.

If the DHCP Failback mode is set to Disable, the DHCP server will continue running on the node it has failed to. If the DHCP Failback Mode is set to Auto, the DHCP server automatically moves back to its preferred node when the preferred node is brought back online. Set the DHCP Failback mode to Manual to prevent the DHCP server from moving back to its preferred node when that node is brought back online, until you are ready to allow it to happen.

View or change the DHCP resource Start, Failover, and Failback modes, then click Next and continue with "View or Edit DHCP Resource Server Assignments" on page 13.

#### View or Edit DHCP Resource Server Assignments

The page to view or change DHCP resource server assignments should now be displayed. The DHCP resource template automatically assigns the DHCP resource to all nodes in the cluster. The order of assignment is the order the nodes appear in the resource list.

To view or edit DHCP resource node assignments or change the server failover order:

**1** From the list of unassigned nodes, select the server you want the resource assigned to, then click the Right-arrow button to move the selected server to the Assigned Nodes list.

Repeat this step for all servers you want assigned to the resource. You can also use the Leftarrow button to unassign servers from the resource.

- **2** Click the Up-arrow and Down-arrow buttons to change the failover order of the servers assigned to the resource or volume.
- **3** Click Apply or Finish to save node assignment changes.

# **Additional Information**

The configuration described in this document does not run the DHCP daemon in a chroot jail. If that level of security is required, additional configuration is necessary.

For additional information on configuring the ISC DHCP daemon, see the following:

man/info dhcpd man/info dhcpd.conf man/info dhcpd.leases http://www.isc.org (http://www.isc.org) The Linux Documentation Project (http://www.tldp.org)

**14** OES Novell Cluster Services 1.8.1 Resource Configuration Guide for Linux

# 2 Configuring DNS with Novell Cluster Services

A Novell<sup>®</sup> OES Linux DNS server automatically resolves IP addresses with domain names. If for some reason the Novell OES Linux DNS server is not accessible, clients will lose their ability to access certain network resources and applications. Configuring DNS with Novell<sup>®</sup> Cluster Services<sup>™</sup> can help avoid this loss of access.

# Benefits of Configuring DNS for High Availability

Configuring DNS with Novell Cluster Services ensures the IP address/domain name resolution required by users is always highly available. This is possible because the DNS server is automatically started, stopped, and restarted on different servers in the cluster by Novell Cluster Services.

# **DNS Installation and Configuration**

Novell Cluster Services (NCS) 1.8 must be installed before configuring DNS to work in a cluster. NCS 1.8 provides a DNS resource template, which facilitates configuring DNS in a cluster environment. Novell OES includes NCS 1.8 and licenses for two cluster nodes.

Before running DNS with Novell Cluster Services, DNS must be installed on every server that will run it. To do this, install the DNS DHCP server package that ships with SLES 9. This server package can be installed when you install your SLES 9 server or afterward. You can install the server package after the SLES 9 installation by installing the Bind Domain Name Server component using either YaST or Linux commands. More information on DNS configuration is available in the /usr/share/doc/packages/bind directory.

# **Configuring DNS on the Shared Disk**

To configure DNS to use shared storage, you need to create a shared directory (file system or disk) on the shared disk system and create mount points to that shared file system on each cluster server that will run DNS.

1 Create a file system on the shared disk system using EVMS.

Enter evmsgui at the Linux server to start the EVMSGUI utility.

Click Help and use the Web links provided for documentation and information on using EVMS to configure and manage storage.

2 On each cluster node that will run DNS, create the mount point.

For example, the mount point could be /mnt/named.

**3** At the root of the shared disk you just created (/mnt/named), enter the following commands to create the directories specified:

mkdir etc

#### mkdir -p var/lib/named

These directories must be owned by the root user, and the default group must be root. Also, all four directories must have permissions of drwxr-xr-x.

4 Log in as the root user and mount the shared disk (file system) that was created in Step 1.

For example, depending on the mount point and directory names, you could enter a command similar to the following to mount the shared disk:

#### mount /dev/evms/named /mnt/named

**5** Copy the root.hint file from the /var/lib/named directory on one of the OES Linux cluster servers to the /var/lib/named directory on the shared disk.

### Configuring the named.conf File

Copy the named.conf file from the /etc directory on one of the OES Linux cluster servers to the etc directory you created on the shared disk in Step 4 on page 10.

This would be the /mnt/named/etc directory if you used the same directory names as those given in the example above.

**2** Configure the DNS daemon by modifying the named.conf that you copied in Step 1.

For information on what to modify, see any of the following:

man/info named.conf
http://www.isc.org (http://www.isc.org)
The Linux Documentation Project http://www.tldp.org (http://www.tldp.org)
The BIND 9 Administrator Reference Manual

# **Creating Zone Files**

Create the necessary zone files in the /var/lib/named directory you created in Step 4 on page 10.

This would be the /mnt/named/var/lib/named directory if you used the same directory names as those give in the example in Step 2 on page 9.

For more information, see any of the following:

http://www.isc.org (http://www.isc.org)

The Linux Documentation Project http://www.tldp.org (http://www.tldp.org) The BIND 9 Administrator Reference Manual

# Novell Cluster Services Configuration and Setup

After DNS is properly installed and configured, you must create and configure a DNS resource in Novell Cluster Services. This includes configuring DNS load and unload scripts; setting DNS Start, Failover, and Failback modes; and assigning the DNS resource to specific servers in your cluster.

#### **Creating a DNS Cluster Resource**

Novell Cluster Services includes a DNS resource template, which greatly simplifies the process for creating a DNS cluster resource. Much of the DNS cluster resource configuration is perfomed automatically by the DNS resource template. See "Creating Cluster Resources" in the *OES Novell Cluster Services 1.8.1 Administration Guide for Linux* for more information.

To create a DNS cluster resource:

1 Ensure the shared disk (file system) you created and mounted in Step 1 on page 9 is unmounted.

If you used the directory names specified in the example, you can enter **umount /mnt/named** to unmount the shared disk.

**2** Open your Internet browser and enter the URL for iManager.

The URL is http://server\_ip\_address/nps/imanager.html. Replace server\_ip\_address with the IP address or DNS name of a server in the cluster or with the IP address for Apache-based services.

- **3** Enter your username and password.
- **4** In the left column, locate Clusters and then click Cluster Options.

iManager displays three links under Clusters that you can use to configure and manage your cluster.

- **5** Specify the cluster name, or browse and select it, then click New.
- 6 Specify Resource as the resource type you want to create by clicking the Resource radio button, then click Next.
- **7** Specify a name for the DNS resource.
- 8 Type the DNS template name in the Inherit From Template field, or browse and select it from the list.
- **9** Check the Define Additional Properties check box, click Next, and then continue with "Configuring DHCP Load and Unload Scripts" on page 11.

The DNS resource template configures the DNS resource by automatically creating DNS load and unload scripts, setting failover and failback modes, and assigning DNS as a resource to all nodes in the cluster.

#### Configuring DNS Load and Unload Scripts

#### Load Script Configuration

The DNS load script page should already be displayed. The load script contains commands to start the DNS service. You must customize some commands for your specific DNS configuration.

The load script appears similar to the following example:

```
#!/bin/bash
. /opt/novell/ncs/lib/ncsfuncs
# mount the file system.
exit_on_error mount -t reiserfs /dev/evms/named /mnt/named
# add the IP address
exit_on_error add_secondary_ipaddress a.b.c.d
# start named
```

```
exit_on_error /usr/sbin/named -c /mnt/named/etc/named.conf -u named
sleep 2
exit_on_error checkproc -p /var/run/named/named.pid /usr/sbin/named
# return status
exit 0
```

To customize the DNS load script for your specific configuration:

1 View and, if necessary, edit the following lines for your specific directory structure, mount point, and file system:

```
exit_on_error mount -t reiserfs /dev/evms/named /mnt/named
exit_on_error /usr/sbin/named -c /mnt/named/etc/named.conf -u named
exit_on_error checkproc -p /var/run/named/named.pid /usr/sbin/named
```

**2** Edit the following line to assign a unique IP address to the DNS cluster resource:

exit\_on\_error add\_secondary\_ipaddress a.b.c.d

Replace a.b.c.d with the IP address you want to assign to the DNS cluster resource.

The IP address for the DNS cluster resource allows clients to reconnect to that address regardless of which server is hosting it.

**3** Click Next and continue with the unload script configuration.

#### **Unload Script Configuration**

The DNS unload script page should now be displayed. The unload script contains commands to stop the DNS service. You must customize some commands for your specific DNS configuration.

The unload script appears similar to the following example:

```
#!/bin/bash
. /opt/novell/ncs/lib/ncsfuncs
# request named stop
ignore_error killproc -p /var/run/named.pid -TERM /usr/sbin/named
# stop named otherwise
sleep 8
ignore_error fuser -k /mnt/named
# del the IP address
ignore_error del_secondary_ipaddress a.b.c.d
# umount the file system
exit_on_error umount /mnt/named
# return status
exit 0
```

- 1 View and, if necessary, edit the mount points in the applicable lines of the unload script.
- 2 Replace a.b.c.d with the same IP address you specified in the load script, then click Next.

#### Setting DNS Start, Failover, and Failback Modes

The page to set Start, Failover, and Failback modes should now be displayed.

The DNS resource template sets the DNS resource Start mode and Failover mode to Auto and the Failback Mode to Disable.

If the DNS resource Start mode is set to Auto, the DNS server automatically loads on a designated server when the cluster is first brought up. If the DNS Start mode is set to Manual, you can manually start DNS on a specific server when you want, instead of having it automatically start when servers in the cluster are brought up.

If the DNS Failover mode is set to Auto, the DNS server automatically moves to the next server in the Assigned Nodes list in the event of a hardware or software failure. If the DNS Failover mode is set to Manual, you can intervene after a failure occurs and before the DNS server is started on another node.

If the DNS Failback mode is set to Disable, the DNS server will continue running on the node it has failed to. If the DNS Failback Mode is set to Auto, the DNS server automatically moves back to its preferred node when the preferred node is brought back online. Set the DNS Failback mode to Manual to prevent the DNS server from moving back to its preferred node when that node is brought back online, until you are ready to allow it to happen.

View or change the DNS resource Start, Failover, and Failback modes, then click Next and continue with "View or Edit DHCP Resource Server Assignments" on page 13.

#### View or Edit DNS Resource Server Assignments

The page to view or change DNS resource server assignments should now be displayed. The DNS resource template automatically assigns the DNS resource to all nodes in the cluster. The order of assignment is the order the nodes appear in the resource list.

To view or edit DNS resource node assignments or change the server failover order:

**1** From the list of unassigned nodes, select the server you want the resource assigned to, then click the Right-arrow button to move the selected server to the Assigned Nodes list.

Repeat this step for all servers you want assigned to the resource. You can also use the Leftarrow button to unassign servers from the resource.

- **2** Click the Up-arrow and Down-arrow buttons to change the failover order of the servers assigned to the resource or volume.
- **3** Click Apply or Finish to save node assignment changes.

# **Additional Information**

The DNS cluster resource template runs the DNS daemon as the user named. Also, the configuration described in this document does not run the DNS daemon in a chroot jail. If that level of security is required, additional configuration is necessary.

For additional information on configuring the ISC DHCP daemon, see the following:

man/info named http://www.isc.org (http://www.isc.org) The Linux Documentation Project (http://www.tldp.org) The BIND 9 Administrator Reference Manual

20 OES Novell Cluster Services 1.8.1 Resource Configuration Guide for Linux

# **3** Configuring iPrint with Novell Cluster Services

This section will help you do the following

- "Understanding the Benefits of High Availability Printing" on page 21
- "OES Installation Options" on page 22
- "Configuring a Shared Disk" on page 22
- "Configuring Novell Cluster Services" on page 22
- "Creating a New Partition on the Shared Device" on page 23
- "Configure a Cluster Volume to Host Printing" on page 30
- "Starting iPrint Cluster Resource" on page 31
- "Creating and Configuring a Driver Store and Print Manager" on page 31
- "Changing Start, Failover, and Failback Modes for Printing" on page 32
- "Using iPrint in a Clustered Environment" on page 33
- "Troubleshooting iPrint in a Cluster" on page 33

# Understanding the Benefits of High Availability Printing

Running iPrint on a cluster provides the following benefits:

- Centralized management
  - By configuring the Print Management Database to reside on a shared disk cluster volume, you no longer need to replicate information to achieve high availability.
  - The cluster console GUI lets you monitor and control the location of cluster volumes with the Driver Store and Print Manager services using them from a single management workstation.
  - Because cluster volumes are tightly consistent and highly available, distributed print management tasks are simplified.
- · Automatic restart of print services
  - If a server fails, the cluster volume containing the Print Management Database and spool area automatically remounts on a surviving server in the cluster. The Driver Store and Print Manager also automatically restart without user intervention.
  - On restart, the Driver Store and Print Manager discover the Print Management Database on a cluster volume mounted on their server. Because the cluster volume is the same regardless of which server it is mounted on, no print-related information is lost or out of date.

# **OES Installation Options**

When you install OES, you should select the iPrint and Novell Cluster Services, and NSS options. During the OES configuration part of the install, you must configure Novell Cluster Services by confirming the Admin user's username and password. On the next screen you must select Configure Later.

# **Configuring a Shared Disk**

After you have installed Novell Cluster Services, you can begin configuring the shared storage device for the cluster as specified by the shared storage device's documentation or in "Creating Shared Disk Partitions and Pools" in the OES Novell Cluster Services 1.8.1 Administration Guide for Linux.

If YAST appears with a new disk found message during the configuration of a iSCSI or a Storage Area Network (SAN), close the dialog. You do not want to create a file system at this point.

**SAN:** Is a high-speed subnetwork of shared storage devices used for storing data. For information on configuring a SAN, consult the SAN vendor's documentation.

**iSCSI:** Uses SCSI block storage protocols networked over a high-speed TCP/IP network to create a low-cost Storage Area Network (SAN) using commodity high-speed Ethernet hardware.is available from Novell as well as third-party vendors.

• **iSCSI for NetWare** lets you configure a NetWare server to serve as an iSCSI target. This requires you to install an iSCSI driver that acts as an iSCSI protocol initiator. For more information on iSCSI for NetWare, see *iSCSI 1.1.3 Administration Guide for NetWare 6.5*. For information on the using an iSCSI initiator on Linux, see "Accessing iSCSI Targets on NetWare Servers from Linux Initiators" in the *iSCSI 1.1.3 Administration Guide for NetWare 6.5*.

**IMPORTANT:** Configure the iSCSI drives to load when the servers starts by entering **chkconfig** iscsi on at a terminal prompt.

• Third-party vendors have their own iSCSI solutions. Refer to the vendor's documentation.

NSS Pools: iPrint is not supported on NSS Pools. You must choose a different type of shared disk.

**Traditional File System:** To cluster enable Linux file system partitions, see "Cluster Enabling Linux Traditional File System Shared Disk Partitions" in the *OES Novell Cluster Services 1.8.1* Administration Guide for Linux.

# **Configuring Novell Cluster Services**

**1** In Yast got to System, and select Cluster Services (NCS).

Only click once as this might take a moment to initialize.

2 Follow the prompts to configure the service and create an NCS Cluster object.

|                                   | YaST2@falcon1                                  |              |
|-----------------------------------|------------------------------------------------|--------------|
| YaST                              |                                                |              |
| New or Existing                   | 擧 Novell Cluster Services (NCS) C              | onfiguration |
| Cluster                           |                                                |              |
| Choose to either create a new     |                                                |              |
| cluster or to install Novell      | New or Existing Cluster                        |              |
| Cluster Services on a server      |                                                |              |
| that you will add to an existing  | Ne <u>w</u> Cluster                            |              |
| cluster. You can also choose      | Existing Cluster                               |              |
| Configure Later, which will       | Onfigure Later                                 |              |
| Install cluster software, but not |                                                |              |
| create or configure a cluster.    | Cluster <u>F</u> DN (e.g. cn=cluster.o=novell) |              |
| Cluster FDN                       | cn=clust1.o=novell                             |              |
| Enter the fully distinguished     | Cluster IP address                             |              |
| name (FDN) of the cluster. Use    | -                                              |              |
| the dot format illustrated in the |                                                |              |
| example. Do not use commas.       | Optional <u>d</u> evice for SBD (e.g /dev/sda) |              |
| If you are creating a new         | /dev/sda                                       |              |
| cluster, this is the name you     | Optional device for SBD mirror (e.g /dev/      | sdb          |
| will give the new cluster and     | , 3, ,                                         |              |
| the eDirectory context where      |                                                |              |
| the new cluster object will       |                                                |              |
| reside.                           |                                                |              |
| If you are adding a server to an  | <u>Back</u> ADO <u>r</u> t                     | Next         |

To create the object you need an IP address for the cluster resource and the device path for an SBD partition that was defined when you configured the shared disk array.

You can look in /dev/disk/by-id/ for this information

- 3 Click Next
- **4** Choose the IP Address for the cluster, and then next.

The cluster object is created and started.

**NOTE:** The Admin user must be a LUM enabled user in order to manage Clustering and NSS from iManager. In some post installs of Clustering and NSS, the Admin user might not be automatically LUM enabled, and you might be required to manually LUM enable the Admin user.

# **Creating a New Partition on the Shared Device**

**1** From a terminal prompt, enter evmsgui to start the EVMS Administration Utility, and then select the Disks tab.

| C        |                       |                                       |                                   | EVMS           | Administra   | ation Utility |                                                             |          |   |
|----------|-----------------------|---------------------------------------|-----------------------------------|----------------|--------------|---------------|-------------------------------------------------------------|----------|---|
| 22222    | <u>A</u> ctions       | <u>S</u> ettings                      | <u>H</u> elp                      |                |              |               |                                                             |          |   |
|          | <b>a</b> ve           | Refresh                               | <b>{)</b><br>Quit                 |                |              |               |                                                             |          |   |
|          | ♦ Volum<br>-Logical [ | es 🎦 Ava<br>Disks                     | ilable Obje                       | cts 🛛 🖾 Segmen | ts 🐻 Disks 🡌 | Plugins       |                                                             |          | 1 |
|          |                       |                                       | Size                              | Dirty          | Active       | Read Only     |                                                             | Geometry |   |
|          |                       | ocalDskMg<br>hda<br>sda<br>sda<br>sdb | yr<br>76.7 GB<br>4.9 GB<br>4.9 GB |                |              |               | C=65535,H=16,S=63<br>C=1019,H=162,S=62<br>C=1019,H=162,S=62 |          |   |
| -<br>[T] | he operati            | ion complet                           | ed success                        | fully.         |              |               |                                                             |          | ] |

- **2** Expand the device for the shared disk, and then select the Free Space object for the device.
- **3** From the menu, click Actions > Create > Segment.
- 4 Click Create Segment > DOS Segment Manager from the Segment Manager Plugin list, and then click Next.

|                                                                             | Create Disk Segment X                                                                                            |  |  |  |  |
|-----------------------------------------------------------------------------|----------------------------------------------------------------------------------------------------|--|--|--|--|
| もも                                                                          | Segment Manager Plugin<br>Bad Block Relocation Segment Manager<br>DOS Segment Manager<br>NetWare Segment Manager |  |  |  |  |
| Make a selection from the list shown above and then choose Next to continue |                                                                                                    |  |  |  |  |
|                                                                             | 💢 Help Next 🖨                                                                                                    |  |  |  |  |

**5** Select the storage object, and click Next.

| ] |                | Select Plugin Acceptable Objects                                          | × |
|---|----------------|---------------------------------------------------------------------------|---|
| _ |                |                                                                           | ٦ |
|   | Size           | Storage Object                                                            |   |
|   | 3.4 MB         | hda_freespace1                                                            |   |
|   | 10.7 GB        | hda_freespace2                                                            |   |
|   | 4.9 GB         | sdb_freespace1                                                            |   |
|   |                |                                                                           |   |
|   |                |                                                                           |   |
|   |                |                                                                           |   |
|   |                |                                                                           |   |
|   |                |                                                                           |   |
|   |                |                                                                           |   |
|   |                |                                                                           |   |
|   |                |                                                                           |   |
|   |                |                                                                           |   |
|   |                |                                                                           |   |
|   |                |                                                                           |   |
|   |                |                                                                           |   |
|   |                |                                                                           |   |
|   | Ma             | ke a calection from the list shown above and then choose Next to continue |   |
|   | IVIA.          | ke a selection from the list shown above and then choose Next to continue |   |
|   |                |                                                                           |   |
|   |                |                                                                           |   |
|   |                |                                                                           |   |
|   | <b>~</b>       |                                                                           |   |
|   | 💢 <u>H</u> elp | 🎇 Cancel 🛛 🖓 Previous 🗌 Next 🗭                                            |   |
| _ |                |                                                                           |   |

6 Enter the information for the segment, and then click Create.

|                        | Create Segment Configuration Options                                    |
|------------------------|-------------------------------------------------------------------------|
| Configuration Options- |                                                                         |
| * Size (MB)            | A997.45                                                                 |
| 0126 (1010)            | 4337.49                                                                 |
| * Offset (sectors)     | 0 3                                                                     |
| Partition Type         | Linux                                                                   |
| * Partition Type Id    | 0x83                                                                    |
| * Bootable             | ⇔ Yes 🗠 No                                                              |
| * Primary Partition    |                                                                         |
|                        |                                                                         |
|                        |                                                                         |
| * Indicates field is   | required                                                                |
| Make y                 | your configuration choices then select Create to complete the operation |
| 💢 Help                 | 🗶 <u>C</u> ancel Create                                                 |

Size: Enter the size in MB for this segment.

Offset: Use the default offset.

Partition Type: Select Linux as the partition type.

Use the default values for the remaining settings.

- 7 Click OK in the confirmation dialog to return to the EVMS Administration Utility screen.
- 8 Create an EVMS volume on the new segment by selecting the newly created segment.

|                                               | EVMS Ad           | ministration Ut     | ility     |                   |      |
|-----------------------------------------------|-------------------|---------------------|-----------|-------------------|------|
| <u>A</u> ctions <u>S</u> ettings <u>H</u> elp |                   |                     |           |                   |      |
| Save Refresh Quit                             |                   |                     |           |                   |      |
| 🗞 Volumes 염 Available Obje                    | ects 🖾 Segments 🕻 | 🗿 Disks 👌 Plugins   |           |                   |      |
| Logical Disks                                 |                   |                     |           |                   |      |
|                                               | Size Dirty        | Active              | Read Only | Geom              | etry |
| Ġ 🍓 LocalDskMgr                               |                   |                     |           |                   |      |
| 🕂 🕀 🔯 hda                                     | 76.7 GB           | $\checkmark$        |           | C=65535,H=16,S=63 |      |
| 🕀 💆 sda                                       | 4.9 GB            | <ul><li>✓</li></ul> |           | C=1019,H=162,S=62 |      |
| ⊖ 👩 sdb                                       | 4.9 GB            | ~                   |           | C=1019,H=162,S=62 |      |
| r <u>a</u> sdb_mbr                            | 31 KB             |                     |           |                   |      |
| subj                                          | 4.9 GB ✓          |                     | _         |                   |      |
|                                               |                   |                     |           |                   |      |
| The operation completed succes                | sfully.           |                     |           |                   |      |

- **9** From the menu, click Actions > Create > EVMS Volume.
- **10** Select the disk segment and enter a name for the new volume, then click Create.

|    |               | _            | Create EVMS | Volume           | X      |
|----|---------------|--------------|-------------|------------------|--------|
|    |               |              |             |                  |        |
|    | Size          | Disk Segment |             |                  |        |
| ľ  | 🔄 4.9 GB      | sabi         |             |                  |        |
|    |               |              |             |                  |        |
|    |               |              |             |                  |        |
|    |               |              |             |                  |        |
|    |               |              |             |                  |        |
|    |               |              |             |                  |        |
|    |               |              |             |                  |        |
|    |               |              |             |                  |        |
|    |               |              |             |                  |        |
|    |               |              |             |                  |        |
|    |               |              |             |                  |        |
|    |               |              |             |                  |        |
|    |               |              |             |                  |        |
| Na | ame liprint   |              |             |                  |        |
|    |               |              |             |                  |        |
|    |               |              |             |                  |        |
|    |               |              |             |                  |        |
|    |               | 1            |             |                  |        |
|    | 🔯 <u>H</u> el | p            |             | 💥 <u>C</u> ancel | Create |
|    |               |              |             |                  |        |

Use "iprint" for the volume name unless this name is already in use. Remember the name used because it will be referenced later in the cluster load and unload scripts.

- **11** Click OK in the confirmation dialog to return to the EVMS Administration Utility screen.
- **12** From the EVMS Administration Utility screen, click the Volumes tab.

|                                               | EVMS Ad              | lministration Util | ity         |             |
|-----------------------------------------------|----------------------|--------------------|-------------|-------------|
| <u>A</u> ctions <u>S</u> ettings <u>H</u> elp | р                    |                    |             |             |
| Save Refresh Quit                             |                      |                    |             |             |
| ♦ Volumes                                     | Objects 🛛 Segments 🛛 | 🗿 Disks 👌 Plugins  |             | 1           |
|                                               | Size Dirty           | Active Read        | Only Plugin | Mount Point |
| 🕀 😒 /dev/evms/hda1                            | 1.0 GB               |                    | l           | <u>.</u>    |
| 🕀 😒 /dev/evms/hda2 6                          | 65.0 GB              |                    |             |             |
| v vieweviiis/ipiint                           | 4.3 GB               | ×                  | LNIC/0      |             |
|                                               |                      |                    |             |             |
|                                               |                      |                    |             |             |
|                                               |                      |                    |             |             |
|                                               |                      |                    |             |             |
|                                               |                      |                    |             |             |
|                                               |                      |                    |             |             |
|                                               |                      |                    |             |             |
|                                               |                      |                    |             |             |
|                                               |                      |                    |             |             |
|                                               |                      |                    |             |             |
|                                               |                      |                    |             |             |
|                                               |                      |                    |             |             |
|                                               |                      |                    |             |             |
| The operation completed out                   | ic coeefullu         |                    |             |             |
| The operation completed su                    | ccessiully.          |                    |             |             |

**13** Select the newly created volume.

This is the volume name that you specified in Step 10 on page 26 such as iprint.

- **14** From the menu, click Actions > File System > Make.
- **15** Select the File System Type for this volume, and then click Next.

|    | Make File System                                                            | R |
|----|-----------------------------------------------------------------------------|---|
|    |                                                                             | 1 |
|    | File System Interface Module                                                |   |
| 4  | Ext2/3 File System Interface Module                                         |   |
| 8  | JFS File System Interface Module                                            |   |
| ġ. | ReiserFS File System Interface Module                                       |   |
| 8  | Swap File System Interface Module                                           |   |
| 8  | NEVERIL NES File System Interface Module                                    |   |
| 0  | Nuven Noo File oystelli Interlace Muuule                                    |   |
|    |                                                                             |   |
|    |                                                                             |   |
|    |                                                                             |   |
|    |                                                                             |   |
|    |                                                                             |   |
|    |                                                                             |   |
|    |                                                                             |   |
|    |                                                                             |   |
|    |                                                                             |   |
|    |                                                                             |   |
|    | Make a selection from the list shown above and then choose Next to continue |   |
|    | © Help Cancel Next ₽                                                        |   |

EXT2/3 is recommended for an iPrint cluster resource. iPrint requires a native Linux file system. Do not choose Novell NSS.

**16** Select the Storage Object you created, then click Next.

|             |                | Select Plugin Acceptable Objects                                           | × |
|-------------|----------------|----------------------------------------------------------------------------|---|
| _           | 1              | 1                                                                          |   |
|             | Size           | Storage Object                                                             |   |
| <b>&gt;</b> | 48.8 GB        | /dev/evms/iprint                                                           |   |
|             | 65.0 GB        | /dev/evms/hda2                                                             |   |
|             | 1.0 GB         | /dev/evms/hda1                                                             |   |
|             |                |                                                                            |   |
|             |                |                                                                            |   |
|             |                |                                                                            |   |
|             |                |                                                                            |   |
|             |                |                                                                            |   |
|             |                |                                                                            |   |
|             |                |                                                                            |   |
|             |                |                                                                            |   |
|             |                |                                                                            |   |
|             |                |                                                                            |   |
|             |                |                                                                            |   |
|             |                |                                                                            |   |
|             |                |                                                                            |   |
|             | Ma             | ake a selection from the list shown above and then choose Next to continue |   |
|             |                |                                                                            |   |
|             |                |                                                                            |   |
|             |                |                                                                            |   |
|             |                |                                                                            |   |
|             | 🔯 <u>H</u> elp | o 🛛 💥 Cancel 🛛 🖨 Previous 🖉 Next 🛱                                         |   |
| -           |                |                                                                            |   |
|             |                |                                                                            |   |

**17** Enter the Volume Label and accept the defaults for the other entries, and then click Make.

|                                                                            | Configuration Options | X |  |  |  |  |  |  |  |
|----------------------------------------------------------------------------|-----------------------|---|--|--|--|--|--|--|--|
| Configuration Options                                                      |                       |   |  |  |  |  |  |  |  |
| Check For Bad Blocks                                                       | ⇔ Yes – IA No         |   |  |  |  |  |  |  |  |
| RW Check For Bad Blocks                                                    | s ⇔ Yes 🐟 No          |   |  |  |  |  |  |  |  |
| Volume Label                                                               | iprint                |   |  |  |  |  |  |  |  |
| Create Ext3 Journal                                                        | ♦ Yes ⇒ No            |   |  |  |  |  |  |  |  |
|                                                                            |                       |   |  |  |  |  |  |  |  |
|                                                                            |                       |   |  |  |  |  |  |  |  |
|                                                                            |                       |   |  |  |  |  |  |  |  |
|                                                                            |                       |   |  |  |  |  |  |  |  |
| * Indicates field is required                                              |                       |   |  |  |  |  |  |  |  |
| Make your configuration choices then select Make to complete the operation |                       |   |  |  |  |  |  |  |  |
| Öğ Help                                                                    | X Cancel Cancel Make  | , |  |  |  |  |  |  |  |

- **18** Click OK in the confirmation dialog to return to the EVMS Administration Utility screen.
- **19** Click Save on the button bar and click save for in the confirmation dialog. This process might take a while. See the status bar in the bottom right-hand corner.

| EVMS Administration Utility                            |                            |                                               |                                      |       |          |           |                |                                      |  |  |
|--------------------------------------------------------|----------------------------|-----------------------------------------------|--------------------------------------|-------|----------|-----------|----------------|--------------------------------------|--|--|
| 222222                                                 | <u>A</u> ctions            | <u>S</u> ettings <u>I</u>                     | <u>H</u> elp                         |       |          |           |                |                                      |  |  |
| 2000000000000000                                       | <b>S</b> ave               | 🤣 📢<br>Refresh Qu                             | it                                   |       |          |           |                |                                      |  |  |
| Volumes Available Objects 🖉 Segments 🗭 Disks 👌 Plugins |                            |                                               |                                      |       |          |           |                |                                      |  |  |
|                                                        |                            |                                               | Size                                 | Dirty | Active   | Read Only | Plugin         | Mount Point                          |  |  |
|                                                        | ⊕ 🍫 //<br>⊕ 🧇 //<br>⊕ 🔷 // | dev/evms/hda<br>dev/evms/hda<br>dev/evms/ipri | a1 1.0 GB<br>a2 65.0 GB<br>nt 4.9 GB |       |          |           | Ext2/3         |                                      |  |  |
|                                                        | ÷ 🎸 /                      | dev/evms/ipri                                 | nt2 4.9 GB                           |       | <b>√</b> |           |                |                                      |  |  |
|                                                        |                            |                                               |                                      |       |          |           | Be pa<br>chang | tient while EVMS is applying<br>les. |  |  |
| C                                                      | leaning u                  | p the /dev/ev                                 | ms tree                              |       |          |           |                |                                      |  |  |

#### 20 Exit EVMSGUI.

**21** Click Save, and then OK.

**WARNING:** Do not mount the file system from EVMSGUI. The file system needs to be mounted by the cluster resource load script. Also, entries should not be found in /etc/fstab file for the operating system to automatically mount this file system.

You have completed the partition and file system management tasks for setting up an iPrint cluster resource on a Linux server. You now need to "Configure a Cluster Volume to Host Printing" on page 30.

# **Configure a Cluster Volume to Host Printing**

- **1** From iManager, click Clusters > Cluster Options.
- 2 Select the Cluster Object created during the "Configuring Novell Cluster Services" on page 22.
- **3** Under the Cluster Objects heading, click New.
- **4** Select Resource, and then click Next.
- **5** Enter a name in the Cluster Resource Name.
- 6 Browse to and open the Cluster object you created, and select the iPrint\_Template.
- 7 Select Define Additional Properties check box, and then click Next.
- 8 Edit the load.
  - 8a If a different mount point for the shared disk other than /mnt/iprint is desired, specify the mount point by changing /mnt/iprint. This same mount point must be specified in the unload script.

```
IPRINT ROOT=/mnt/iprint
```

NOTE: You do not need to create the mount point directories because this is done automatically.

**8b** If a file system other than *reiserfs* or if an EVMS volume names other an *iprint* was used, specify the file system type by replacing *reiserfs* with what was specified in EVMS such as ext3 and replacing *iprint* with the EVMS volume name you created.

exit on error mount -t reiserfs /dev/evms/iprint "\$IPRINT ROOT"

**8c** Edit the line below by replacing *a.b.c.d* with the secondary IP address.

exit\_on\_error add\_secondary\_ipaddress a.b.c.d

- **9** Change the Timeout value to 3 minutes, and then click Next.
- **10** Edit unload scripts.
  - **10a** Edit the line below by replacing *a.b.c.d* with the same IP address specified in the load script.

ignore error del secondary ipaddress a.b.c.d

**10b** Edit the line below by replacing */mnt/iprint* with the same mount point specified in the load script.

exit on error umount /mnt/iprint

- **11** Change the Timeout value to 3 minutes, and then click Next.
- **12** Enable the Ignore Quorum by selecting the checkbox on the Resource Policies page, and then click Next.
- **13** View the current Preferred Nodes assignments, and if necessary, click the right or left arrow button to assign or unassign servers to the print volume resource.

You can click the up or down arrow button to change the failover order of the servers assigned to the print volume.

If you add a node later to the cluster, it might be added to the Assigned Nodes List. For this reason you should check this list after adding nodes to ensure iPrint failsover to the desired nodes.

14 Click Finish.

# **Starting iPrint Cluster Resource**

- 1 In iManager, click Cluster > Cluster Manager.
- **2** Browse to and select the print Cluster object.
- **3** Under the Cluster State heading, select the cluster resource you created for print.
- 4 Click Online to load the iPrint cluster resource.

If the resource does not load, check to ensure that the shared disk is running and that the load script contains the correct entries.

Now you are ready to begin Creating and Configuring a Driver Store and Print Manager.

# **Creating and Configuring a Driver Store and Print Manager**

Before running iPrint in a cluster environment, you must create a Driver Store and Print Manager on the cluster-enabled volume. You should dedicate a volume for printing.

To create a Driver Store and Print Manager, use iManager.

To create a Driver Store using iManager:

- **1** From iManager, click iPrint > Create Driver Store.
- **2** Fill in the fields.

For more information, see "Creating a Driver Store" in the OES iPrint Administration Guide for Linux.

To create a Print Manager:

- **1** From iManager, click iPrint > Create Print Manager.
- **2** Fill in the fields.

For the iPrint service you should use a DNS name that resolves to the secondary IP address used in the cluster load script.

**3** When you create the Print Manager for the first time, you receive an error about trusting a certificate. You need to click on the iPrint Certificate Manager link and accept the certificate, then attempt to create the Print Manager again.

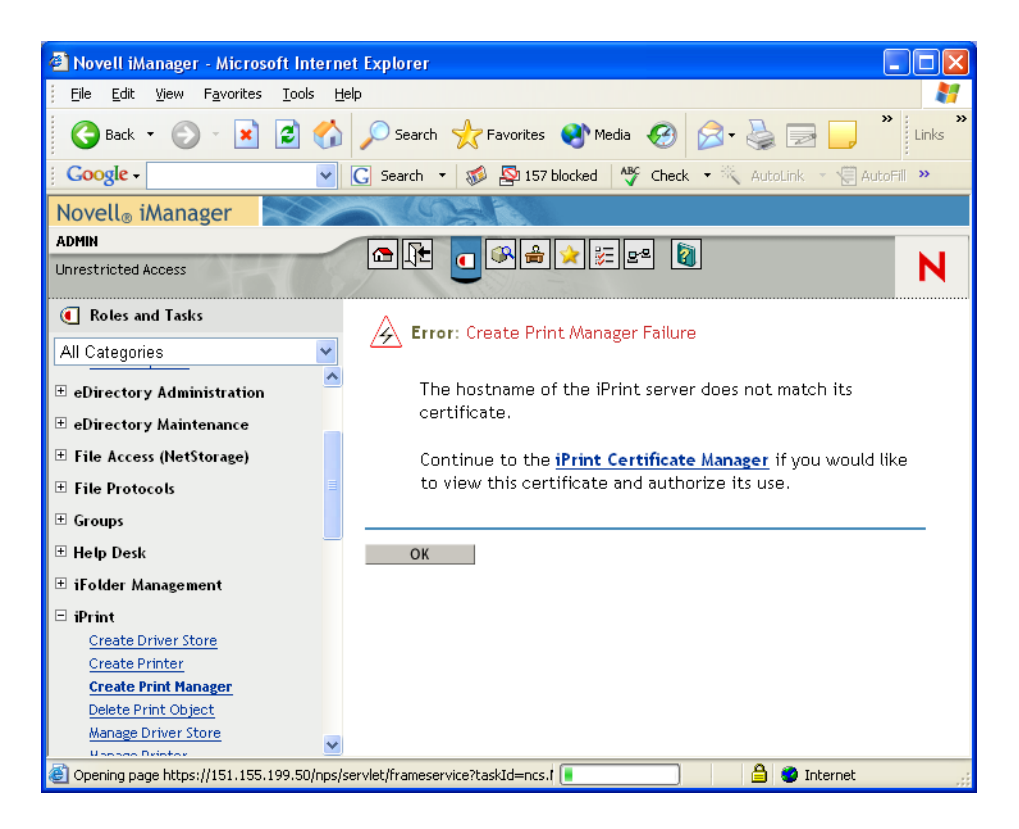

For more information, see "Creating a Print Manager" in the OES iPrint Administration Guide for Linux.

**IMPORTANT:** While you can have more than one Print Manager running in a cluster, only one Print Manager can run on a cluster resource node. For example, if you have a four node cluster with serverA, serverB, serverC, and serverD, you can have two print managers: one running on serverA and one on serverB and then assign them to failover to different servers: serverC and serverD. If you assign the print managers to failover to the same cluster resource node, the Print Managers will collide and not failover.

Now you can add printer drivers to the Driver Store and begin creating printers. For more information, see "Adding Printer Drivers" and "Creating a Printer" in the *OES iPrint Administration Guide for Linux*.

# Changing Start, Failover, and Failback Modes for Printing

Novell Cluster Services by default sets the print cluster volume Start Mode and Failover Mode to Auto, and the Failback Mode to Disable. If the print volume Start Mode is set to Auto, iPrint automatically starts on a server when the cluster is first brought up. If the print volume Start Mode is set to Manual, you must manually start print on a server when you want, instead of having it automatically start when servers in the cluster are brought up.

If the print volume Failover Mode is set to Auto, iPrint automatically starts on the next server in the Assigned Nodes list in the event of a hardware or software failure. If the print volume Failover Mode is set to Manual, you can intervene after a failure occurs and before iPrint is moved to another node.

If the print volume Failback Mode is set to Disable, iPrint will not fail back to its most preferred node when the most preferred node rejoins the cluster. If the print volume Failback Mode is set to Auto, iPrint will automatically fail back to its most preferred node when the most preferred node rejoins the cluster. Generally, you want a failback to a preferred node to occur after business hours. You can set the print volume Failback Mode to Manual to prevent iPrint from moving back

to its preferred node when that node is brought back online, until you are ready to allow it to happen.

IMPORTANT: We recommend you use the default settings for Start, Failover and Failback modes.

To view or change the print volume Start, Failover, and Failback modes:

- In iManager, click Clusters > Cluster Options the print volume resource object and select Properties.
- **2** Browse to and select the Cluster you want to manage.
- **3** Select the check box of the Print Cluster object you want to modify, and then click the Properties link under Cluster Objects heading.

The Failover and Failback modes are displayed.

# Using iPrint in a Clustered Environment

If you are using the default iPrint Web pages or are embedding URLs in custom iPrint Web pages, you need to be aware of the following:

 Links to the default iPrinter List Web page or other custom pages in \ippdocs should use the DNS name or IP address of the print service. This is the IP Address used in the cluster load script for iPrint. This address moves with the shared volume to other servers in the cluster during a failover.

If you use the server's DNS Name or IP Address or any other IP Address other than the one assigned to the iPrint Resource, links to iPrint Web pages will be broken when iPrint fails over to a different node in the cluster. In this case iPrint links will display a blank page or return an error.

# Troubleshooting iPrint in a Cluster

Use the following sections to troubleshoot common issues when clustering iPrint:

- "Error Code 506D0203" on page 33
- "Resource Goes Comatose on Failover" on page 33
- "iPrint Web Pages Are Displayed on One Node Only" on page 34

### Error Code 506D0203

If you receive error 506D0203 and the Print Manager fails to load, ensure you are loading print on a native Linux file system such as ext3. iPrint cannot run on an NSS file system

# **Resource Goes Comatose on Failover**

If a resource goes comatose after a failover, check the nodes in the cluster to see if the shared disk for iPrint is already mounted. If it is mounted, manually unmount the volume using the following command:

```
umount iPrint_mount_point
```

If a message you see a "File system is in use" error, then a user has a terminal open to that file system. You need to have the user, usually an administrator, exit the file system, and then unmount the file system before the cluster resource can come online.

# iPrint Web Pages Are Displayed on One Node Only

Ensure the Print Manager is using the secondary IP address for the iPrint resources in /etc/opt/ novell/iprint/ipsmd.conf. If the Print Manager was created using the node IP address, then iPrint works only on that node.

# Configuring Samba with Novell Cluster Services

# Benefits of Configuring Samba for High Availability

Samba is a suite of tools that let you use the Microsoft\* SMB/CIFS networking protocol with Linux computers and other platforms. With Samba installed on a Linux server, client computers can access and use files on the Linux server and shared storage devices connected to the Linux server. If for some reason the Novell<sup>®</sup> OES Linux server running Samba is not accessible, clients lose their ability to access network files. Configuring Samba with Novell Cluster Services<sup>™</sup> ensures that Samba is highly available and network files are accessible. This is possible because the Samba server is automatically started, stopped, and restarted on different servers in the cluster by Novell Cluster Services.

# Samba Installation and Configuration

Novell Cluster Services (NCS) 1.8 must be installed before configuring Samba to work in a cluster. NCS 1.8 provides a Samba resource template, which facilitates configuring Samba in a cluster environment. Novell OES includes NCS 1.8 and licenses for two cluster nodes.

Before running Samba with Novell Cluster Services, Samba must be installed on every server that will run it. To do this, install the Samba server package that ships with Novell OES Linux. This includes the SMB/CIFS file server. You can also install any other desired Samba components. This server package can be installed when you install your OES server or afterward. You can install the server package after the OES installation using either YaST or Linux commands. More information on Samba configuration is available in the /usr/share/doc/package/samba directory.

# Configuring Samba on the Shared Disk

To configure Samba to use shared storage, you need to create a shared directory (file system or disk) on the shared disk system and create mount points to that shared file system on each cluster server that will run Samba.

1 Create a file system on the shared disk system using EVMS.

Enter **evmsgui** at the Linux server to start the EVMSGUI utility.

Click Help and use the Web links provided for documentation and information on using EVMS to configure and manage storage.

**2** On each cluster node that will run Samba, create the mount point.

For example, the mount point could be /mnt/samba.

**3** Log in as the root user and mount the shared disk (file system) that was created in Step 1.

For example, depending on the mount point and directory names, you could enter a command similar to the following to mount the shared disk:

#### mount /dev/evms/samba /mnt/samba

4 At the root of the shared disk you just created (/mnt/samba), enter the following command to create the directories specified:

#### mkdir -p etc/samba

These directories must be owned by the root user, and the default group must be root. Also, the directories must have permissions of drwxr-xr-x.

#### Configuring the smb.conf File

1 Copy the smb.conf file from the /etc/samba directory on one of the OES Linux cluster servers to the etc/samba directory you created on the shared disk in Step 4 on page 10.

This would be the /mnt/samba/etc/samba directory if you used the same directory names as those given in the example above.

**2** Rename the smb.conf file to include the name you will give the Samba cluster resource.

For example, if the name you will give the Samba cluster resource is samba\_resource, you should name the file samba\_resource\_smb.conf.

- **3** Configure the Samba daemon by modifying the .conf that you copied in Step 1 and renamed in Step 2.
  - **3a** Add the following lines to the [global] section in the .conf file.

```
bind interfaces only = yes
interfaces = resource_ipaddress
pid directory = $SANBA_ROOT/share/locks
```

Replace *resource\_ipaddress* with the IP address you plan to assign to the Samba cluster resource.

- **3b** In the line *netbios name* = %h-*W*, change %h-*W* to something unique, such as the name you will give the Samba virtual server.
- **4** (Conditional) You probably have other instances of Samba running on servers in your cluster. If this is true, edit the smb.conf file on each server where another Samba instance is running and add the following lines to the [global] section:

```
bind interfaces only = yes
interfaces = server ipaddress
```

Replace *server\_ipaddress* with the IP address of the server where the instance of Samba is running.

Adding these lines to the smb.conf file eliminates conflicts caused by running multiple instances of Samba.

# **Novell Cluster Services Configuration and Setup**

After Samba is properly installed and configured, you must create and configure a Samba cluster resource in Novell Cluster Services. This includes configuring Samba load and unload scripts; setting Samba start, failover, and failback modes; and assigning the Samba resource to specific servers in your cluster.

### **Creating a Samba Cluster Resource**

Novell Cluster Services includes a Samba resource template, which greatly simplifies the process for creating a Samba cluster resource. Much of the Samba cluster resource configuration is performed automatically by the Samba resource template. See "Creating Cluster Resources" in the *OES Novell Cluster Services 1.8.1 Administration Guide for Linux* for more information.

To create a Samba cluster resource:

1 Ensure the shared disk (file system) you created and mounted in Step 2 on page 9 is unmounted.

If you used the directory names specified in the example, you can enter **umount /mnt/samba** to unmount the shared disk.

**2** Open your Internet browser and enter the URL for iManager.

The URL is http://server\_ip\_address/nps/imanager.html. Replace server\_ip\_address with the IP address or DNS name of a server in the cluster or with the IP address for Apache-based services.

- **3** Enter your username and password.
- **4** In the left column, locate Clusters and then click Cluster Options.

iManager displays three links under Clusters that you can use to configure and manage your cluster.

- **5** Specify the cluster name, or browse and select it, then click New.
- 6 Specify Resource as the resource type you want to create by clicking the Resource radio button, then click Next.
- **7** Specify a name for the Samba resource.
- **8** Type the Samba template name in the Inherit From Template field, or browse and select it from the list.
- **9** Check the Define Additional Properties check box, click Next, and then continue with "Configuring Samba Load and Unload Scripts" on page 37.

The Samba resource template configures the Samba resource by automatically creating Samba load and unload scripts, setting failover and failback modes, and assigning Samba as a resource to all nodes in the cluster.

# **Configuring Samba Load and Unload Scripts**

#### Load Script Configuration

The Samba load script page should already be displayed. The load script contains commands to start the Samba service. You must customize some commands for your specific Samba configuration.

The load script appears similar to the following example:

```
#!/bin/bash
. /opt/novell/ncs/lib/ncsfuncs
# define the mount point for the samba partition.
SAMBA_ROOT=/mnt/samba
# mount the file system
exit_on_error mount -t reiserfs /dev/evms/vol $SAMBA_ROOT
# add the IP address
exit_on_error add_secondary_ipaddress a.b.c.d
# start Samba
exit_on_error /usr/sbin/nmbd --log-basename=$SAMBA_ROOT/share/log --
configfile=$SAMBA_ROOT/share/lib/smb.conf
exit_on_error /usr/sbin/smbd --log-basename=$SAMBA_ROOT/share/log --
configfile=$SAMBA_ROOT/share/lib/smb.conf
exit_on_error /usr/sbin/smbd --log-basename=$SAMBA_ROOT/share/log --
configfile=$SAMBA_ROOT/share/lib/smb.conf
# return status
exit 0
```

To customize the Samba load script for your specific configuration:

1 View and, if necessary, edit the following lines for your specific directory structure, mount point, and file system:

```
SAMBA_ROOT=/mnt/samba
exit_on_error mount -t reiserfs /dev/evms/vol $SAMBA_ROOT
```

**2** Add the following line below the line to mount the file system:

```
ResourceName=samba resource smb.conf
```

Replace *samba\_resource\_smb.conf* with the name you gave the smb.conf file in Step 2 on page 36.

**3** Edit the following line to assign a unique IP address to the Samba cluster resource:

```
exit_on_error add_secondary_ipaddress a.b.c.d
```

Replace a.b.c.d with the IP address you want to assign to the Samba cluster resource.

The IP address for the Samba cluster resource allows clients to reconnect to that address regardless of which server is hosting it.

**4** Add \$ResourceName to the following lines:

```
exit_on_error /usr/sbin/nmbd --log-basename=$SAMBA_ROOT/share/log --
configfile=$SAMBA_ROOT/share/lib/smb.conf
```

```
exit_on_error /usr/sbin/smbd --log-basename=$SAMBA_ROOT/share/log --
configfile=$SAMBA_ROOT/share/lib/smb.conf
```

The lines should now appear as follows:

```
exit_on_error /usr/sbin/nmbd --log-basename=$SAMBA_ROOT/share/log --
configfile=$SAMBA_ROOT/share/lib/$ResourceName
```

```
exit_on_error /usr/sbin/smbd --log-basename=$SAMBA_ROOT/share/log --
configfile=$SAMBA_ROOT/share/lib/$ResourceName
```

**5** Click Next and continue with the unload script configuration.

#### **Unload Script Configuration**

The Samba unload script page should now be displayed. The unload script contains commands to stop Samba. You must customize some commands for your specific Samba configuration.

The unload script appears similar to the following example:

```
#!/bin/bash
. /opt/novell/ncs/lib/ncsfuncs
# define the mount point for the samba partition.
SAMBA ROOT=/mnt/samba
# request Samba stop
ignore error killproc -p $SAMBA ROOT/share/locks/nmbd-smb.conf.pid /usr/
  sbin/nmbd
ignore error killproc -p $SAMBA ROOT/share/locks/smbd-smb.conf.pid /usr/
  sbin/smbd
# stop Samba otherwise
sleep 8
ignore error fuser -k $SAMBA ROOT
# del the IP address
ignore error del secondary ipaddress a.b.c.d
# umount the file system
exit on error umount $SAMBA ROOT
# return status
exit 0
```

- 1 View and, if necessary, edit the mount points in the applicable lines of the unload script.
- **2** Add the following line below the line where the mount point is defined:

```
ResourceName=samba_resource_smb.conf
```

Replace *samba\_resource\_smb.conf* with the name you gave the smb.conf file in Step 2 on page 36.

- **3** Replace a.b.c.d with the same IP address you specified in the load script.
- **4** Add \$ResourceName to the following lines:

```
ignore_error killproc -p $SAMBA_ROOT/share/locks/nmbd-smb.conf.pid /
usr/sbin/nmbd
```

```
ignore_error killproc -p $SAMBA_ROOT/share/locks/smbd-smb.conf.pid /
usr/sbin/smbd
```

The lines should now appear as follows:

```
ignore_error killproc -p $SAMBA_ROOT/share/locks/nmbd-
$ResourceName.pid /usr/sbin/nmbd
ignore_error killproc -p $SAMBA_ROOT/share/locks/smbd-
$ResourceName.pid /usr/sbin/smbd
```

5 Click Next and continue with "Setting Samba Start, Failover, and Failback Modes" on page 40.

# Setting Samba Start, Failover, and Failback Modes

The page to set Start, Failover, and Failback modes should now be displayed.

The Samba resource template sets the Samba resource Start mode and Failover mode to Auto and the Failback Mode to Disable.

If the Samba resource Start mode is set to Auto, the Samba server automatically loads on a designated server when the cluster is first brought up. If the Samba Start mode is set to Manual, you can manually start Samba on a specific server when you want, instead of having it automatically start when servers in the cluster are brought up.

If the Samba Failover mode is set to Auto, the Samba server automatically moves to the next server in the Assigned Nodes list in the event of a hardware or software failure. If the Samba Failover mode is set to Manual, you can intervene after a failure occurs and before the Samba server is started on another node.

If the Samba Failback mode is set to Disable, the Samba server will continue running on the node it has failed to. If the Samba Failback Mode is set to Auto, the Samba server automatically moves back to its preferred node when the preferred node is brought back online. Set the Samba Failback mode to Manual to prevent the Samba server from moving back to its preferred node when that node is brought back online, until you are ready to allow it to happen.

View or change the Samba resource Start, Failover, and Failback modes, then click Next and continue with "View or Edit Samba Resource Server Assignments" on page 40.

# View or Edit Samba Resource Server Assignments

The page to view or change Samba resource server assignments should now be displayed. The Samba resource template automatically assigns the Samba resource to all nodes in the cluster. The order of assignment is the order the nodes appear in the resource list.

To view or edit Samba resource node assignments or change the server failover order:

**1** From the list of unassigned nodes, select the server you want the resource assigned to, then click the Right-arrow button to move the selected server to the Assigned Nodes list.

Repeat this step for all servers you want assigned to the resource. You can also use the Leftarrow button to unassign servers from the resource.

- **2** Click the Up-arrow and Down-arrow buttons to change the failover order of the servers assigned to the resource or volume.
- **3** Click Apply or Finish to save node assignment changes.

# **Additional Information**

For more information on Samba with OES Linux, see "Samba Support in OES" in the *Novell OES* SP1 Planning and Implementation Guide.